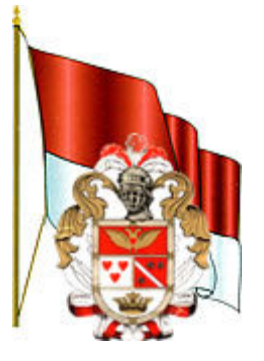

# GOBIERNO AUTÓNOMO DESCENTRALIZADO DE IBARRA

## MANUAL DE USUARIO

# SISTEMA DE CÁLCULO DE LA MATRIZ DE VALOR DE SUELO

### **AUTOR: MARCO QUINDE**

### 2015-06-19

#### Introducción.-

Este manual es una descripción general de instalación y funcionamiento del Sistema de cálculo de la matriz de valor de suelo, el cual fue desarrollado como proyecto de tesis, con el fin de automatizar el proceso de valoración de los predios para el sector urbano de Ibarra. El sistema se desarrolló en un entorno web, en forma prioritaria para la dirección de avalúos y catastros.

Este sistema tiene varios módulos, entre los cuales están: administración de usuarios, administración de manzanas, administración de barrios, manejo de infraestructura, investigación de mercado, manejo de sectores homogéneos, simulación y reportes.

#### Funciones.-

- Registro de datos de investigación de mercado.
- Registro de infraestructura de manzana.
- Registro y administración de barrios.
- Registro y administración de manzanas.
- Registro y administración de sectores homogéneos.
- Modificación de valores de parámetros.
- Simulación y cálculos de valor.
- Reportes.

#### Dirigido a.-

Personal de la dirección de sistemas y de avalúos y catastros del Municipio de Ibarra.

- Analistas de sistemas.
- Asistente de avalúos.
- Asistente de catastros.
- Analista catastral.
- Director avalúos y catastros.
- Responsable de catastros.

#### Requerimientos del sistema.-

• PC Cliente.-

| Característica | Valor                                                 |
|----------------|-------------------------------------------------------|
| Memoria RAM    | Mínimo 512MB. Recomendable 2GB                        |
| Disco Duro     | 4 GB libres.                                          |
| Sistema        |                                                       |
| Operativo      | Linux o Windows.                                      |
|                | Navegador internet (Firefox, Google Chrome), Office o |
| Software       | LibreOffice                                           |

#### Operación del Sistema.-

#### Página de inicio o principal

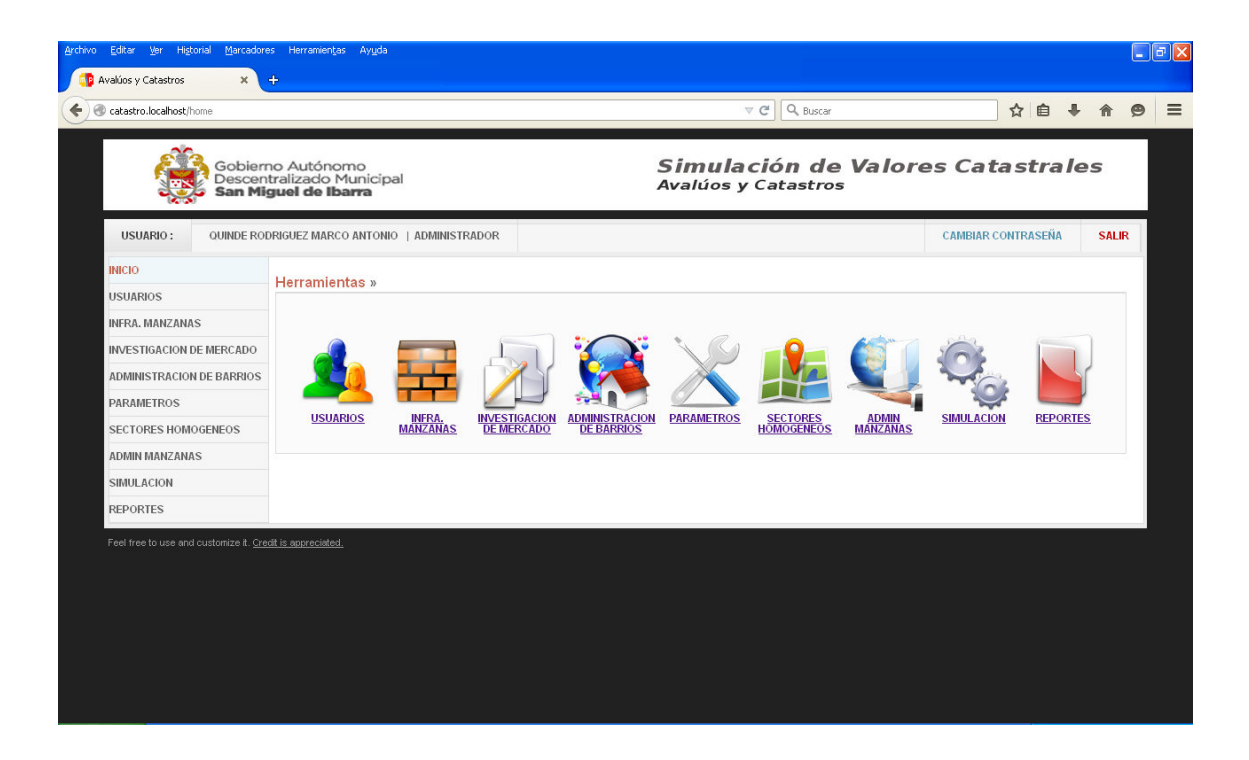

Al ingresar al sistema se muestra esta página, con los menús para acceder a las utilidades del sistema. Así tenemos, los accesos a módulo de usuarios, infraestructura de manzanas, investigación de mercado, administración de barrios, parámetros, sectores homogéneos, administración de manzanas, simulación y reportes.

#### Administración de usuarios

| os y Catastros × +                     |                                                  |                               |                  |               |                           | ଟ ୯ ସ                       | Buscar     |                        | ☆ 1         | <b>a</b> ↓ | 1 |
|----------------------------------------|--------------------------------------------------|-------------------------------|------------------|---------------|---------------------------|-----------------------------|------------|------------------------|-------------|------------|---|
| Gobierr<br>Descen<br>San Mi            | no Autónor<br>tralizado M<br><b>guel de Ib</b> a | no<br>unicipal<br><b>urra</b> |                  |               | <b>Simul</b> a<br>Avalúos | <b>ación d</b><br>y Catastr | e Va<br>os | alores Cata            | astrale     | 95         |   |
| USUARIO : QUINDE ROI                   | DRIGUEZ MARCO                                    | ANTONIO   ADMIN               | ISTRADOR         |               |                           |                             |            | CAMBIAR CON            | TRASEÑA     | SALIR      | ¢ |
| INICIO                                 | Usuarios »                                       |                               |                  |               |                           |                             |            |                        | () Ingresar | usuarios   |   |
| USUARIOS                               | oodanoo .                                        |                               |                  |               |                           |                             |            |                        |             |            |   |
| INFRA. MANZANA S                       | Cédula                                           | Primer Apellido               | Segundo Apellido | Primer Nombre | Segundo Nombre            | Fecha Creación              | Estado     | Rol                    |             |            |   |
| INVESTIGACION DE MERCADO               | 400                                              | CAIZA                         |                  | JAVIER        |                           | 2015-03-18 22:20            | 1          | ANALISTA CATASTRAL     |             |            |   |
|                                        | <u>500</u>                                       | ESTEVEZ                       |                  | GALO          |                           | 2015-03-18 22:20            | 1          | DIRECTOR               |             |            |   |
| ADMINISTRACION DE BARRIOS              | <u>300</u>                                       | JARA                          |                  | JENY          |                           | 2015-03-18 22:19            | 1          | ASISTENTE DE CATASTROS |             |            |   |
| PARAMETROS                             | 1002714192                                       | QUINDE                        | RODRIGUEZ        | MARCO         | ANTONIO                   | 2015-03-18 22:19            | 1          | ADMINISTRADOR          |             |            |   |
| SECTORES HOMOGENEOS                    | 1002863031                                       | ROMERO                        |                  | JUAN          |                           | 2015-02-15 23:02            | 1          | ASISTENTE DE AVALUOS   |             |            |   |
| ADMIN MANZANAS                         |                                                  |                               |                  |               |                           |                             |            |                        |             |            |   |
| SIMULACION                             |                                                  |                               |                  |               |                           |                             |            |                        |             |            |   |
| REPORTES                               |                                                  |                               |                  |               |                           |                             |            |                        |             |            |   |
|                                        |                                                  |                               |                  |               |                           |                             |            |                        |             |            |   |
|                                        |                                                  |                               |                  |               |                           |                             |            |                        |             |            |   |
|                                        |                                                  |                               |                  |               |                           |                             |            |                        |             |            |   |
|                                        |                                                  |                               |                  |               |                           |                             |            |                        |             |            |   |
|                                        |                                                  |                               |                  |               | _                         |                             |            |                        |             |            |   |
|                                        |                                                  |                               |                  |               |                           |                             |            |                        |             |            | _ |
| Feel free to use and customize it. Cre |                                                  |                               |                  |               |                           |                             |            |                        |             |            |   |
|                                        |                                                  |                               |                  |               |                           |                             |            |                        |             |            |   |
|                                        |                                                  |                               |                  |               |                           |                             |            |                        |             |            |   |
|                                        |                                                  | A 000                         |                  |               |                           |                             |            |                        |             |            |   |

Al ingresar a la administración de usuarios, como lo indica su nombre es donde vamos a manejar a todos los usuarios del sistema. Como sus funciones tenemos:

- Muestra usuarios registrados.
- Muestra información individual por usuario.
- Editar información de usuarios.
- Ingresar nuevos usuarios.
- Actualizar perfiles de usuario.
- Modificar estado de usuario.

Manejo de infraestructura de manzana

| vo Editar Ver Historial Marcad                          | ores Herrami                                | ien <u>t</u> as Ay <u>u</u> da |                                 |                                 |                                 |           |           |          |   | 8 |
|---------------------------------------------------------|---------------------------------------------|--------------------------------|---------------------------------|---------------------------------|---------------------------------|-----------|-----------|----------|---|---|
| Catastro.localhost/modInfraManza                        | na/edit                                     |                                |                                 | 14                              | ♥ C <sup>e</sup> Q, Buscar      |           | ☆ 自 4     | ▶ ⋒      | ø | - |
| Gobier<br>Descer<br>San M                               | no Autór<br>Itralizado<br><b>iguel de</b> l | nomo<br>) Municipal<br>Ibarra  |                                 | Simulac<br><sup>Avalúos</sup> y | c <b>ión de Va</b><br>Catastros | lores Cat | astrale   | 95       |   |   |
| USUARIO : QUINDE RO                                     | DRIGUEZ MA                                  | RCO ANTONIO   ADMINIST         | RADOR                           |                                 |                                 | CAMBIAR C | ONTRASEÑA | SALIR    |   |   |
| INICIO                                                  | Infraest                                    | ructura de Manzana             | » Editar                        |                                 |                                 |           | 0         | Cancelar |   |   |
| USUARIOS<br>INFRA. MANZANAS<br>INVESTIGACION DE MERCADO | Parroq<br>Sector<br>Infraes                 | uia<br>Sector<br>structura     | CARANQUI<br>01<br>ALCANTARILLAD | 0                               |                                 |           |           |          |   |   |
| ADMINISTRACION DE BARRIOS                               | Nro.                                        | Clave Catastral Mz.            | Nro. de lados de Servio         | io de la Manzana                |                                 |           |           |          |   |   |
| PARAMETROS                                              | 1                                           | 100101010101                   | 0 0 1 0                         | 2 🖲 3 🔘 4                       | <u>^</u>                        |           |           |          |   |   |
| SECTORES HOMOGENEOS                                     | 2                                           | 100101010102                   | 00010                           | 2 🔾 3 💿 4                       |                                 |           |           |          |   |   |
| ADMIN MANZANAS                                          | 3                                           | 100101010103                   | 00010                           | 2 0 3 0 4                       |                                 |           |           |          |   |   |
| SIMULACION                                              | 4                                           | 100101010104                   | 0 0 0 1 0                       | 2 0 3 0 4                       |                                 |           |           |          |   |   |
| REPORTES                                                | 5                                           | 100101010107                   | 0.010                           | 2 0 3 0 4                       |                                 |           |           |          |   |   |
|                                                         | 6                                           | 100101010108                   | 0 0 1 0                         | 2 0 3 0 4                       |                                 |           |           |          |   |   |
|                                                         | 7                                           | 100101010109                   | 0 0 1 0                         | 2 0 3 0 4                       |                                 |           |           |          |   |   |
|                                                         | 8                                           | 1001010101010                  | 0 0 1 0                         | 2 0 3 0 4                       |                                 |           |           |          |   |   |
|                                                         | 9                                           | 10010101010                    | 0 1 0 1 0                       | 0 3 0 4                         |                                 |           |           |          |   |   |
|                                                         | 10                                          | 100101010112                   | 0 0 1 0                         | · ·                             |                                 |           |           |          |   |   |
|                                                         | Act                                         | 100101010116<br>Iualizar       |                                 | 2 \U3 \U4                       | <u>~</u>                        |           |           |          |   |   |

En este módulo vamos a realizar la actualización o el registro de la infraestructura de la manzana, y se procede de la siguiente manera:

- Seleccionamos la parroquia.
- Luego seleccionamos el sector catastral.
- Seleccionamos el tipo de infraestructura, sea esta infraestructura básica, complementaria, servicios municipales.
- Se muestran las manzanas de acuerdo a la parroquia y sector, en las cuales se va actualizar o registrar los valores de infraestructura de acuerdo a los planos temáticos.
- Se procede a guardar los cambios realizados.

#### Investigación de mercado

| Visuario   Ounce roomsource   Anterno   Anterno   Anterno     VISUARIO   OUNDE RODRIGUEZ MARCO ANTONIO   ADMINISTRADOR   CAMBIAC CONTRASEÑA   SALR     NICO   NUCO   NUCOSCILO   NUCOSCILO   CAMBIAC CONTRASEÑA   SALR     NISUARIOS   Investigación de Mercado >   Cambia de Investigación   Cambia de Investigación   Registro de Investigación     NIRA, MANZANAS   Information de Mercado >   Soudance de Investigación   Reference Noto de Investigación   Reference Noto de Investigación   Reference No                                                                                                    | catastro.localhost/modEnvMerca | do                                                       |               |               |                                             | ∠ G, C                       | 🔾 Buscar             |         | ☆自          | + 1       | în (  |
|----------------------------------------------------------------------------------------------------|--------------------------------|----------------------------------------------------------|---------------|---------------|---------------------------------------------|------------------------------|----------------------|---------|-------------|-----------|-------|
| USUARIO:     OUNDE RODRIGUEZ MARCO ANTONIO     ADMINISTRADOR     CAMBAR CONTRASEMA     SALR       NICIO     Interaction de Mercado »     Registro de Investigación de Mercado »     Registro de Investigación de Investigación de Oundalo, 081147675     Sr. Reale Jose     2015 03.08       ADMINISTRACION DE BARRIOS     750.00     5500.00     264.LOS e Clebos     092376287     Sr. Reale Jose     2015 03.08       SIGUIDIDIDIDIDIDIDIDIDIDIDIDIDIDIDIDIDIDI                                                                                                    | Gobi<br>Desc<br>San            | erno Autónomo<br>entralizado Municip<br>Miguel de Ibarra | bal           |               | <b>Simu</b><br>Avalúos                      | l <b>a ció</b> I<br>s y Cata | n de Valor<br>astros | es Cat  | tastra      | les       |       |
| NRCO     Investigación de l'actore     Marce los de la social de la social de la socia | USUARIO: QUINDE                | RODRIGUEZ MARCO ANTON                                    | IO   ADMINIST | RADOR         |                                             |                              |                      | CAMBIAR | CONTRASEN   | 1 9       | ALIR  |
| Investigación de Mercado »     Investigación de Mercado »     Investigación de Mercado »       NINRA MANZANAS     Ciare predio     Area terreno     Nance de Investigación de Mercado »       NINRA MANZANAS     Identificación de Mercado »     Identificación de Mercado »     Informante     Fecha       Administración de Marcado de Marcado de Informante     Identificación de Marcado de Marcado de Informante     Fecha     Informante     Fecha       Administración de Marcado de Marcado de Informante     Identificación de Marcado de Informante     Second     2015-03-08     2015-03-08       Administración de Marcado de Informante     Identificación de Informa de Información de Informante - Granqui - Trás Iglesia     09276287     Sin Bendon Luctaria     2015-03-08       SECTORES HOMOGENEOS     Identificación de Información de Informaci                                                                                                    | INICIO                         | La constatuar e la constatu                              | Manager       |               |                                             |                              |                      |         |             |           |       |
| Clave predio     Area terrero     Valor terrero     Direccion     Telefono     Informante     Fecha       INVESTIGACION DE MERCADO<br>INVESTIGACION DE MERCADO<br>ADMINISTRACIÓN DE BARRIOS     1000 00     0000 00     BELLAVISTA DE CARANOLII     0981443727     MARCO OLINCE     Image: Caranoli Internante     1001010100100000     1000 00     AV. AZHUALPA     268041     MARCO DE MERCADO     2015 0.00 0     2015 0.00 0     2015 0.00 0     2015 0.00 0     2015 0.00 0     2015 0.00 0     2015 0.00 0     2015 0.00 0     2015 0.00 0     2015 0.00 0     2015 0.00 0     2015 0.00 0     2015 0.00 0     2015 0.00 0     2015 0.00 0     2015 0.00 0     2015 0.00 0     2015 0.00 0     2015 0.00 0     2015 0.00 0     2015 0.00 0     2015 0.00 0     2015 0.00 0     2015 0.00 0     2015 0.00 0     2015 0.00 0     2015 0.00 0     2015 0.00 0     2015 0.00 0     2015 0.00 0     2015 0.00 0     2015 0.00 0     2015 0.00 0     2015 0.00 0     2015 0.00 0     2015 0.00 0     2015 0.00 0     2015 0.00 0     2015 0.00 0     2015 0.00 0     2015 0.00 0     2015 0.00 0     2015 0.00 0     2015 0.00 0     2015 0.00 0     2015 0.00 0     2015 0.00 0     2015 0.00 0 </td <td>USUARIOS</td> <td>investigación de</td> <td>Mercado »</td> <td></td> <td></td> <td></td> <td></td> <td>9</td> <td>Registro de</td> <td>Investiga</td> <td>icion</td>                                                                                                    | USUARIOS                       | investigación de                                         | Mercado »     |               |                                             |                              |                      | 9       | Registro de | Investiga | icion |
| Investigacion De Marcado     10001010101000000     1000.00     6000.00     BELAVISTA DE CARANOLI     9981443727     MARCO OUNCE     Image and the state of the state of the state                                                                  | INFRA. MANZANAS                | Clave predio                                             | Area terreno  | Valor terreno | Direccion                                   | Telefono                     | Informante           |         | Fecha       |           |       |
| NINUES RACION DE BARRIOS     100001101010100000     100000     AV. ATAHUALPA     2850841     MARCELO BEDOYA     Period       ADMINISTRACION DE BARRIOS     100001     100000     4 V. ATAHUALPA     2850841     MARCELO BEDOYA     2015     2015     2015     2015     2015     2015     2015     2015     2015     2015     2015     2015     2015     2015     2015     2015     2015     2015     2015     2015     2015     2015     2015     2015     2015     2015     2015     2015     2015     2015     2015     2015     2015     2015     2015     2015     2015     2015     2015     2015     2015     2015     2015     2015     2015     2015     2015     2015     2015     2015     2015     2015     2015     2015     2015     2015     2015     2015     2015     2015     2015     2015     2015     2015     2015     2015     2015     2015     2015     2015     2015     2015     2015     2015                                                                                                    |                                | 1001010101010000                                         | 1000.00       | 80000.00      | BELLAVISTA DE CARANQUI                      | 0981443727                   | MARCO QUINDE         |         |             |           | ~     |
| ADMINISTRACION DE BARRION     10001010100201000     35000     2400000     4 Esquinas - Atrás de la jésisia de Ouadak     60147675     S. Reape Jose     2015-03-08       PARAINETROS     10001010010000     00000     Sociol 4 Esquinas - Atrás de la jésisia de Ouadak     60147675     S. Reape Jose     2015-03-08       SECTORES HOMOGENEOS     100010100100000     70000     500000     Cda. Los Celoco     69237627     S. Cuz Luis     2015-03-08       INDUNITIONALIZANAS     1000101010305000     70000     500000     Cda. Los Celoco     69237627     Sa. Bertha Herrera     2015-03-08       INDULACION     1000011010305000     70000     800000     BERFOR     69494238     S. Naterja Norma     2015-03-08       INDULACION     10000110305000     20000     BERFOR     69494238     S. Naterja Norma     2015-03-08       10010101305000     20000     200000     GENTRAL     6946138     S. Torres Luis     2015-03-08       10010101305000     20000     2450000     2450000     2450000     26507612     276785     S. Torres Luis     2015-03-08       10010101305000     2450000                                                                                                    | INVESTIGACIÓN DE MERCAD        | 100101010101001000                                       | 100.00        | 10000.00      | AV. ATAHUALPA                               | 2650841                      | MARCELO BEDOYA       |         |             |           | H     |
| PARAMETROS     1001011012021000     100000     800000     Sector 4 Esquines - Caranqui - Tris igless     9270878     Sn. Paton Luctania     2015-03.08       SECTORES HOMOGENEOS     1001011010335000     750.00     5300.00     Cda. Los Cebos     9237637     Sn. Curt. Lus     2015-03.08       ADMINI MANZANAS     1001011013035000     750.00     5300.00     Cda. Los Cebos     9237637     Sn. Bertha Herrera     2015-03.08       SIRULACION     100101010305500     700.00     2000.00     CBCTOR CLATRO ESGUNAS     06271933     Sn. Maranjo Norma     2015-03.08       SIRULACION     100101010305000     300.00     26CTOR CLATRO ESGUNAS     0645198     Cancenta Herrera     2015-03.08       REPORTES     100101010305000     300.00     Caranqui     0849     Sn. Torres Luis     2015-03.08       1001010103150000     300.00     26CTOR LACANDELARIA     0845     Sn. Torres Luis     2015-03.08       1001010103150000     300.00     26CTOR LACANDELARIA     084     081147675     2015-03.08       10010101031501000     300.00     26CTOR LACANDELARIA     68     081147675     2015-0                                                                                                    | ADMINISTRACION DE BARRI        | OS <u>100101010102011000</u>                             | 350.00        | 24000.00      | 4 Esquinas - Atrás de la Iglesia de Guadalu | 081147675                    | Sr. Realpe Jose      |         | 2015-03-08  |           | -     |
| NAME     1001010103355000     75000     5300000     Cda. Los Cebos     092376287     Sr. Cruz Luía     2015-03-08       SECTORES HOMOGENEOS     1001010103355000     75000     S00000     Cda. Los Cebos     092376287     Sr. Duz Luía     2015-03-08       ADMIN MANZANAS     10010101013050000     75000     2000.00     SECTOR CUATRO ESQUINAS     092376287     Sr. Bernaro     2015-03-08       SIMULACION     100101011202400     100.00     2000.00     SECTOR CUATRO ESQUINAS     09247286     Sr. Haranjo Nrma     2015-03-08       REPORTES     10010101013001000     1000.00     Caranqui     06461388     Corresult     2015-03-08       10010101013001000     1000.00     Caranqui     0697863864     Sr. Torres Luía     2015-03-08       10010101013001000     1000.00     Caranqui     064     091147675     2015-03-08       10010101013001000     192.00     24500.00     SCIOR LA CANDELARIA     064     01147675     2015-03-08       10010101013010000     192.00     24500.00     SCIOR LA CANDELARIA     064     01147675     2015-03-08                                                                                                    | PARAMETROS                     | 100101010102012000                                       | 1000.00       | 80000.00      | Sector 4 Esquinas - Caranqui - Trás Iglesia | 092708578                    | Sra. Pabon Lucitania |         | 2015-03-08  |           |       |
| SECTORES HOMOGENEOS     1001010103050000     750.00     500000     cda. Los Cebos     002376297     Sra. Bertha Herrera     2015-03.08       ADMIN MANZANAS     100101010305000     300.00     2000.00     SECTOR CLARNO ESQUINAS     069472365     Sra. Natranjo Norma     2015-03.08       SIMULACION     10010101013501000     300.00     2400.00     BRRFOR     069462365     Sra. Natranjo Norma     2015-03.08       REPORTES     10010101013501000     200.00     2400.00     BARRO LA CANDELARIA     06461360     Sra. Natranjo Norma     2015-03.08       10010101013501000     200.00     2400.00     AERoro Renqui     07536864     Sr. fores Luis     2015-03.08       10010101013501000     200.00     2450.00     4Eorginas - carnapid     08     081147675     2015-03.08       10010101013910000     390.00     SECTOR LA CANDELARIA     0810     081147675     2015-03.08       10010101013910000     390.00     SECTOR LA CANDELARIA     081-075     2015-03.08       1001010113910000     391.25     200.00     LSCUATRO ESQUINAS     681-075     2015-03.08       10010                                                                                                    | TRIVINE ITO D                  | 100101010103035000                                       | 750.00        | 53000.00      | Colla. Los Ceibos                           | 092376287                    | Sr. Cruz Luis        |         | 2015-03-08  |           |       |
| ADMIN MARZANAS     1001010103056000     500000     5ECTOR CLATRO ESQUINAS     686271930     Female     2015-03-08       SINULACION     100101101202000     100.00     800000     ERetorn     09461265     5a.Naranio Norma     2015-03-08       REPORTES     100101101202000     30000     200000     BARRO LA CANDELARIA     09461365     5a.Naranio Norma     2015-03-08       100101011202000     100000     200000     Caranqui     05736386     Stortes Luis     2015-03-08       100101011301000     30000     Caranqui     05736386     Stortes Luis     2015-03-08       10010101301000     30000     Stortes Laranqui     06     01147675     2015-03-08       10010101301000     45000     200000     Stortes Luis     01147675     2015-03-08       10010101301000     30150     200000     AL CARDELARIA     6114767     2015-03-08       10010101301000     31525     200000     AL CARDELARIA     6114767     2015-03-08       1001010113010000     31526     200000     AL RETORNO     6114767     2015-03-08                                                                                                    | SECTORES HOMOGENEOS            | 100101010103050000                                       | 750.00        | 53000.00      | Cdla. Los Ceibos                            | 092376287                    | Sra. Bertha Herrera  |         | 2015-03-08  |           |       |
| 10010110112022000     1000.00     88000.00     El Retorno     09494236     Sra. Naranjo Norma     2015-03-08       REPORTES     000001     00000     00000     Caringui     097563865     Sr. Torres Luís     2015-03-08       REPORTES     1001010103501000     300.00     Caringui     0973638854     Sr. Torres Luís     2015-03-08       1001010103501000     300.00     Caringui     08     081147675     2015-03-08       1001010103501000     450.00     Alsoninas Caringui     08     081147675     2015-03-08       1001010103501000     192.00     2400.00     SECTOR LA CANDELARIA     FEAN CUMANDA     2015-03-08       1001010103501000     319.25     2000.00     SECTOR LA CANDELARIA     ERCAN CUMANDA     2015-03-08       1001010103501000     319.25     2000.00     A.V ER TORNO     ERCAN CUMANDA     2015-03-08       1001010103501000     300.00     SECTOR LA CANDELARIA     Incollinaria     2015-03-08       10010101013501000     300.00     SECTOR LA CANDELARIA     Incollinaria     2015-03-08       10010101013501000     300.00                                                                                                    | ADMIN MANZANAS                 | 100101010103056000                                       | 300.00        | 25000.00      | SECTOR CUATRO ESQUINAS                      | 086271993                    |                      |         | 2015-03-08  |           |       |
| SINULACIÓN     100101101500000     90000     200000     BARRO LA CANDELARIA     064930     Concession     2015 concession       REPORTES     100101013001000     10000     Caronqui     097363864     Storres Luís     2015-0308       100101013001000     100000     245000     4Esquinas- Caronqui     06     081147675     2015-0308       100101013051000     1920     240000     ESCOR LA CANDELARIA     08-01     2015-0308     2015-0308       100101013051000     19125     200000     ESCOR LA CANDELARIA     08-10     08-107-050     2015-0308       100101013051000     19125     200000     AV ER CHORNO     08-10     08-10     2015-0308       100101013501000     500000     AV ER RETORNO     09796745     ENARANTONO     2015-0308                                                                                                    |                                | 100101010112024000                                       | 1100.00       | 88000.00      | El Retorno                                  | 094942366                    | Sra. Naranjo Norma   |         | 2015-03-08  |           |       |
| REPORTES     10010110138011000     1200000     Caranqui     097863885     Sr. Torres Luis     2015-03-08       10010101013801000     350.00     24500.00     4Eoquines - Caranqui     08     081147675     2015-03-08       10010101013801600     4500.00     SECTOR La CANDELARA     0     2015-03-08     2015-03-08       10010101013801600     4500.00     LAS CUATOR ESQUINAS     061147675     2015-03-08       10010101013801600     500.00     LAS CUATOR ESQUINAS     061147675     1064ADADA     2015-03-08       10010101013801600     500.00     AV EL RETORNO     061147675     Immobiliaria     2015-03-08       10010101013801600     500.00     AV EL RETORNO     061147675     Immobiliaria     2015-03-08       10010101015001600     500.00     2000.00     AV EL RETORNO     087967451     ENDARA ANTONO     2015-03-08                                                                                                    | SIMULACION                     | 100101010135010000                                       | 300.00        | 24000.00      | BARRIO LA CANDELARIA                        | 084561368                    |                      |         | 2015-03-08  |           |       |
| 1001010103901000     50000     24500.000     4 Equinas - Caranqui     08     081147675     2015-03-08       1001010103901600     4500.00     500000     SCOTOR LA CAADELARIA     2015-03-08     2015-03-08       1001010103901600     39.55     24000.00     LAS CUARDE SOUMAS     61147675     2015-03-08       1001010103901600     39.05     24000.00     AV ER ARO ESOUMAS     61147675     Inchabilitria     2015-03-08       10010101015001600     5500.00     AV ER RETORNO     69786745     Inchabilitria     2015-03-08                                                                                                    | REPORTES                       | 100101010138011000                                       | 1200.00       | 100000.00     | Caranqui                                    | 0973638854                   | Sr. Torres Luis      |         | 2015-03-08  |           |       |
| 1001011013914900     450.00     3000.00     SECTOR LA CANDELARA     2015 03.08       1001010101301600     319.25     24000.00     LAC CLATRO ESQUINAS     061147675     2015 03.08       10010101013016000     319.25     24000.00     A VE RAVON     1001000000000000000000000000000000000                                                                                                    |                                | 100101010139010000                                       | 350.00        | 24500.00      | 4 Esquinas - Caranqui                       | 08                           | 081147675            |         | 2015-03-08  |           |       |
| 100101010139016000     319.25     24000.00     LAS CUATRO ESQUINAS     081147675     TEERAN CUMANDA     2015-03-08       10010101010145002000     2500.00     87500.00     Av. El Reformo     Immobiliaria     2015-03-08       100101010101050018000     5500.00     Av. El Reformo     197967451     ENDARA ANTONIO     2015-03-08                                                                                                    |                                | 100101010139014000                                       | 450.00        | 36000.00      | SECTOR LA CANDELARIA                        |                              |                      |         | 2015-03-08  |           |       |
| 100101010145002000     2500.00     AY: El Retorno     Inmobiliaria     2015-03-08       100101010150018000     500.00     2500.00     AY. EL RETORNO     097967451     ENDARA ANTONIO     2015-03-08                                                                                                    |                                | 100101010139016000                                       | 319.25        | 24000.00      | LAS CUATRO ESQUINAS                         | 081147675                    | TEERAN CUMANDA       |         | 2015-03-08  |           |       |
| 100101010150018000 500.00 25000.00 AV.EL.RETORNO 097967451 ENDARA.ANTONO 2015-03-08                                                                                                    |                                | <u>100101010145002000</u>                                | 2500.00       | 87500.00      | Av. El Retorno                              |                              | Inmobiliaria         |         | 2015-03-08  |           |       |
|                                                                                                    |                                | 100101010150018000                                       | 500.00        | 25000.00      | AV. EL RETORNO                              | 097967451                    | ENDARA ANTONIO       |         | 2015-03-08  |           | ~     |
|                                                                                                    |                                |                                                          | Mi i i        |               |                                             |                              |                      |         |             |           |       |

En este módulo va a realizar la administración de los datos de investigación de mercado que se realiza por efecto de la actualización de valor de la propiedad. Los pasos que seguimos son:

- Se muestra la información de la investigación de mercado.
- Se muestra la información individual si se desea.
- Se puede editar la información que está registrada.
- Se puede realizar nuevos registros.
- Al realizar nuevos registros se comprueba que la información ingresada esta correcta, caso contrario no se puede almacenar dicha información.

#### Administración de barrios

| Image: Separation of the control of administration   Simulación de Valors catastros   Camelar contrastin   Sa     USUARIO:   OUNDE RODRIGUEZ MARCO ANTONIO   ADMINISTRADOR   Camelar contrastin   Sa   Sa<                                                                                                    | catastro.localhost/modBarrios |                                |                                              |                                     | ⊽ Cª C                       | Buscar   |          |                    | •       | A        |           |
|----------------------------------------------------------------------------------------------------|-------------------------------|--------------------------------|----------------------------------------------|-------------------------------------|------------------------------|----------|----------|--------------------|---------|----------|-----------|
| INCO CAMBIAR CONTRASEÑA SAL   INCO INCO Antifica Contraseña SAL   INCO INCO                                                                                                    | Gobierr<br>Descen<br>San Mi   | no Au<br>traliz<br><b>guel</b> | utónomo<br>ado Municipal<br><b>de Ibarra</b> | S imu<br>Avalú                      | u <b>laciór</b><br>os y Cata | de Va    | lores    | s Catastr          | ale     | s        |           |
| Initiation   Administración de Barrios »   Segustra de Barrios »   Segustra de Contraget a de Contraget a de C                                                                                                    | USUARIO : QUINDE ROE          | ORIGUE                         | Z MARCO ANTONIO   ADM                        | INISTRADOR                          |                              |          |          | CAMBIAR CONTRASE   | ŇA      | SALI     | R         |
| Administración de Barrios » Registración de Barrios » Registración de Barrios » Registración de Barrios » Registra de Barrios » Registra de Barr                                                                                                    | NICIO                         |                                |                                              |                                     |                              |          |          |                    |         |          |           |
| USUARIOS     Isolandia     Relation     Fatars     Jurídico     Variante     Variante       NIREA.INAZZANAS     Íd     Paroquine     Isola     Fatars     Jurídico     Variante     Variante     Varian                                                                                                    |                               | Adm                            | ninistración de Barri                        | os »                                |                              |          |          | ٥                  | Registr | ar Barri | 0         |
| INPRA. MAIZANAS     Id     Paroquia     Iombre     Extatus     Jurdico     Valorous     Fecha creacion       NNESTIGACION DE MERCADO     23     CARANGUI     190E EXERCO     Bigo     Bigo     Bigo     0.33     Impression       ADMINISTRACION DE MERCADO     12     CARANGUI     160C CUTUREE     Bigo     Bigo     0.33     Impression       ADMINISTRACION DE BARRIOS     12     CARANGUI     150C CUTUREE     Medio     Bigo     0.33     Impression       ADMINISTRACION DE BARRIOS     12     CARANGUI     ESCURAS     Medio     Medio     0.50     Impression       ADMINISTRACION DE BARRIOS     12     CARANGUI     CARANGUI     Regular     Regular     0.33     Impression       SECTORES HOMOGENEOS     22     CARANGUI     CONE, MULARRAGRA     Regular     0.30     Impression       SINULACION     23     CARANGUI     CONE, MULARRAGRA     Regular     0.33     Impression       REPORTES     13     CARANGUI     CONE, MULARAGRA     Regular     0.33     Impression       14                                                                                                    | JSUARIOS                      |                                |                                              |                                     |                              |          |          |                    |         |          |           |
| NVESTIGACION DE MERCADO 22 CARANQUI 100E ENERQ Bajo Bajo 0.33 1   ADMINISTRACION DE BARRIOS 12 CARANQUI 200E COTLIBRE Bajo Bajo 0.33 0.53   ADMINISTRACION DE BARRIOS 12 CARANQUI 200E COTLIBRE Bejo Bajo 0.33 0.53   ADMINISTRACION DE BARRIOS 12 CARANQUI BELLAVISTA DE CARANQUI Regular Regular 0.33   SARANGUI CARANQUI CARANQUI CARANQUI CARANQUI Regular 0.33   SECTORES HONOGENEOS 22 CARANQUI CARANQUI Regular Regular 0.33   SINULACION 22 CARANQUI COOP. V/V. LARARDRRA Regular 0.33    SINULACION 13 CARANQUI COOP. V/V. LARARDRRA Regular 0.33   SEPORTES 13 CARANQUI COOP. V/V. LARADRRA Regular 0.33   SEPORTES 13 CARANQUI ELCOTE CARANQUI Regular 0.33   SED CE CARANQUI SED CE CARANQUI Regular 0.33    SED CE CARANQUI SED CE CARANQUI Regular 0.33    SED CE CARANQUI SED CE CARANQUI Regular 0.33                                                                                                    | NFRA. MANZANAS                | ld                             | Parroquia                                    | Nombre                              | Estatus                      | Jurídico | Valor po | nde Fecha creacion |         |          |           |
| 22     CARANOUI     20DE COTLIGRE     Bajo     Baja     0.33       MAININISTRACION DE BARRINO     1     CARANOUI     ELECOTLESE     Medio     Medio     0.50       PARAMETROS     18     CARANOUI     ELELAVISTA DE CARANOUI     Regular     Regular     0.33       SECTORES HOMOGENEO     4     CARANOUI     CARANOUI     Medio     Medio     0.50       SECTORES HOMOGENEO     4     CARANOUI     CARANOUI     Medio     Medio     0.50       SECTORES HOMOGENEO     4     CARANOUI     CARANOUI     Regular     0.30        SIMULACION     5     CARANOUI     COOP. V/V. LAR EL RETORNO     Medio     Media     0.30       SIMULACION     13     CARANOUI     COOP. V/V. LAR ELERTORNO     Regular     0.33       SEPORTES     13     CARANOUI     COOP. V/V. LAR ELERTORNO     Regular     0.33       SEPORTES     13     CARANOUI     ELOD EC CARANOUI     Regular     0.33       15     CARANOUI     EL CHAMANIAL     Regular     0.33 <td>NVESTIGACION DE MERCADO</td> <td><u>25</u></td> <td>CARANQUI</td> <td>19 DE ENERO</td> <td>Bajo</td> <td>Baja</td> <td>0.33</td> <td></td> <td></td> <td>^</td> <td></td>                                                                                                    | NVESTIGACION DE MERCADO       | <u>25</u>                      | CARANQUI                                     | 19 DE ENERO                         | Bajo                         | Baja     | 0.33     |                    |         | ^        |           |
| NDMINISTRACIÓN DE BARRIOS     1     CARANGUI     4ESQUIRAS     Medio     Media     0.50       PARAMETROS     13     CARANQUI     BBLAVISTA DE CARANQUI     Regular     Regular     0.33       SECTORES HOMOGENEOS     2     CARANQUI     CHUCCHURANQO     Regular     Regular     0.33       ADMINI MANZANAS     8     CARANQUI     CONL HAR EL RETORNO     Medio     Media     0.50       SIMULACION     13     CARANQUI     CONL HAR EL RETORNO     Media     Media     0.33       REPORTES     13     CARANQUI     COOP. VIV. LA PRADERS     Regular     Regular     0.33       REPORTES     13     CARANQUI     COOP. VIV. DE MARSTROS JUAN MONTALVO     Regular     0.33       REPORTES     13     CARANQUI     ELDO DE CARANQUI     Regular     Regular     0.33       REPORTES     13     CARANQUI     ELDO DE CARANQUI     Regular     0.33        14     CARANQUI     ELO DE CARANQUI     Regular     Regular     0.33        15     CARANQUI <td< td=""><td></td><td>23</td><td>CARANQUI</td><td>20 DE OCTUBRE</td><td>Bajo</td><td>Baja</td><td>0.33</td><td></td><td></td><td></td><td></td></td<>                                                                                                    |                               | 23                             | CARANQUI                                     | 20 DE OCTUBRE                       | Bajo                         | Baja     | 0.33     |                    |         |          |           |
| DARAMETROS     12     CARANQUI     BELLAVISTA DE CARANQUI     Regular     Regular     0.33       SECTORES HOMOGENEOS     2     CARANQUI     CARANQUI     CARANQUI     Medio     Medio     0.50       22     CARANQUI     CARANQUI     CARANQUI     Regular     Regular     0.33       ADMIN MANZANAS     2     CARANQUI     COOP. V/U. LA RAGERA     Regular     0.30       SIMULACION     12     CARANQUI     COOP. V/U. CARAESTROS. JUAN MONTALVO     Regular     0.33       REPORTES     13     CARANQUI     COOP. V/U. CARAESTROS. JUAN MONTALVO     Regular     Regular     0.33       REPORTES     13     CARANQUI     ELDO CE CARANQUI     Regular     Regular     0.33       15     CARANQUI     EL, CHAMANAL     Regular     Regular     0.33       16     CARANQUI     EL, RETORNO     Medio     Medio     0.33       16     CARANQUI     EL, RETORNO     Medio     Medio     0.33       16     CARANQUI     CARANQUI, DE RETORAS     Bajo     0.33                                                                                                    | ADMINISTRACION DE BARRIOS     | 1                              | CARANQUI                                     | 4 ESQUINAS                          | Medio                        | Media    | 0.50     |                    |         |          |           |
| 41     CARANQUI     CARANQUI     Media     Media     Modia     0.50       22     CARANQUI     CHICCHURINGO     Regular     0.33     0.31       DADMINI MANZANAS     6     CARANQUI     COLOCHURINGO     Regular     0.60     0.50       SIMULACION     20     CARANQUI     COOP. V/V. LARADERRA     Regular     0.33       EXEDORES     10     CARANQUI     COOP. V/V. LARADERRA     Regular     0.33       SIMULACION     12     CARANQUI     COOP. V/V. LARADERTROS JUAI MONTALVO     Regular     Regular     0.33       EXEDORE SIMULACION     13     CARANQUI     ELCODE CARANQUI     Regular     Regular     0.33       EXEDORE SIMULACION     13     CARANQUI     ELCODE CARANQUI     Regular     Regular     0.33       EXEDORE SIMULACION     ELCHAMANAL     Regular     Regular     0.33        15     CARANQUI     ELEGORES     Media     Media     0.33       16     CARANQUI     ELEGORES     Bejo     Bejo     0.33       15 <td>PARAMETROS</td> <td><u>18</u></td> <td>CARANQUI</td> <td>BELLAVISTA DE CARANQUI</td> <td>Regular</td> <td>Regular</td> <td>0.33</td> <td></td> <td></td> <td></td> <td></td>                                                                                                    | PARAMETROS                    | <u>18</u>                      | CARANQUI                                     | BELLAVISTA DE CARANQUI              | Regular                      | Regular  | 0.33     |                    |         |          |           |
| SHULLACION 22 CARANQUI CHUCCHURINO Regular Regular 0.33   ADMINI MAZZANAS 2 CARANQUI CONULHAB, ELETORNO Media 0.50   SIMULACION 2 CARANQUI COOR_VIV_CLARABERA Regular Regular 0.33   SIMULACION 13 CARANQUI COOR_VIV_CLARABERA Regular Regular 0.33   SEPORTES 13 CARANQUI COOR_VIV_CE MARSTROS JUAI MONTALVO Regular Regular 0.33   SEPORTES 13 CARANQUI ELIDODE CARANQUI Regular Regular 0.33   3 CARANQUI ELIDODE CARANQUI Regular Regular 0.33   3 CARANQUI ELIDODE CARANQUI Regular Regular 0.33   3 CARANQUI ELIDEDE CARANQUI Regular Regular 0.33   3 CARANQUI ELINETORNO Medio Media 0.50   15 CARANQUI GUAYAQUI DE REDRAS Bejo Baja 0.33   2 CARANQUI LA CANDELARIA Medio Media 0.50                                                                                                    |                               | 4                              | CARANQUI                                     | CARANGUI                            | Medio                        | Media    | 0.50     |                    |         |          |           |
| ADMIRI MANZANAS     8     CARANQUI     CONL HAB_EREFECTIVO     Media     Media     0.50       SIMULACION     20     CARANQUI     COOP_VIV_LA PRADERA     Regular     Regular     0.33       SIMULACION     13     CARANQUI     COOP_VIV_LA PRADERA     Regular     Regular     0.33       REPORTES     13     CARANQUI     ELIDO DE CARANQUI     Regular     Regular     0.33       2     CARANQUI     ELIDO DE CARANQUI     Regular     Regular     0.33       3     CARANQUI     ELIDO DE CARANQUI     Regular     Regular     0.33       3     CARANQUI     ELIDO DE CARANQUI     Regular     Regular     0.33       3     CARANQUI     ELINETORIX     Medio     Medio     0.50       15     CARANQUI     QUAYAQUIL DE PREFAS     Bejo     Beja     0.33       2     CARANQUI     GUAYAQUIL DE PREFAS     Bejo     0.33       3     CARANQUI     QUAYAQUIL DE PREFAS     Bejo     0.33                                                                                                    | SECTORES HOMOGENEOS           | 22                             | CARANQUI                                     | CHUCCHUPUNGO                        | Regular                      | Regular  | 0.33     |                    |         |          |           |
| SIMULACION     20     CARANSUI     COOP. V/V.LARADERA     Regular     Regular     0.33       19     CARANSUI     COOP. V/V.LARADERA     Regular     0.33       REPORTES     13     CARANSUI     ELOCOEC CARANSUI     Regular     Regular     0.33       12     CARANSUI     ELOCOEC CARANSUI     Regular     Regular     0.33       13     CARANSUI     ELOCOEC CARANSUI     Regular     Regular     0.33       13     CARANSUI     ELOCOEC CARANSUI     Regular     Regular     0.33       14     CARANSUI     ELOCOEC CARANSUI     Regular     Regular     0.33       15     CARANSUI     ELOCOEC CARANSUI     Regular     Regular     0.33       15     CARANSUI     GUAYAQUIL DE PEDRAS     Bolo     Baja     0.33       16     CARANSUI     GUAYAQUIL DE PEDRAS     Bolo     Baja     0.33       16     CARANSUI     LA CANDELARIA     Medio     Medio     0.50                                                                                                    | ADMIN MANZANAS                | 8                              | CARANQUI                                     | CONJ. HAB. EL RETORNO               | Medio                        | Media    | 0.50     |                    |         |          |           |
| NUMBER     12     CARANOUI     COOP. VIVOE MARSTROS JUAN MONITALIVO     Regular     Regular     Regular     0.33     Image: Comparison of the state of the state of | SIMULACION                    | <u>20</u>                      | CARANQUI                                     | COOP. VIV. LA PRADERA               | Regular                      | Regular  | 0.33     |                    |         |          |           |
| REPORTES     13     CARANQUI     EXDO DE CARANQUI     Regular     Regular     0.33       16     CARANQUI     ELCHAMANIAL     Regular     Regular     0.33       2     CARANQUI     ELCHAMANIAL     Regular     Regular     0.33       3     CARANQUI     ELRETORNO     Medio     Media     0.50       15     CARANQUI     GUAXAQUI DE PEDRAS     Bpio     Bpia     0.33       2     CARANQUI     LA CANDELARIA     Medio     Media     0.50                                                                                                    |                               | <u>19</u>                      | CARANQUI                                     | COOP. VIV DE MAESTROS JUAN MONTALVO | Regular                      | Regular  | 0.33     |                    |         | -        | 2         |
| 16     CARANAQUI     EL_CHAMANAL     Regular     Regular     0.33       2     CARANAQUI     EL_RETORNO     Medio     Medio     0.50       15     CARANAQUI     GLAVACAUL DE PEDRAS     Baja     0.33       5     CARANAQUI     LA CANDELARIA     Medio     Medio     0.50                                                                                                    | REPORTES                      | <u>13</u>                      | CARANQUI                                     | EJIDO DE CARANGUI                   | Regular                      | Regular  | 0.33     |                    |         |          |           |
| 2     CARANOLI     EL.RETORNO     Medio     Media     0.50       15     CARANOLI     GUAYAQUL DE PEDRAS     Bajo     Baja     0.33       5     CARANOLI     LA CANDELARIA     Medio     Media     0.50                                                                                                    |                               | 16                             | CARANQUI                                     | EL CHAMANAL                         | Regular                      | Regular  | 0.33     |                    |         |          |           |
| 15     CARANGUI     GUAYAGUL DE PECRAS     Bajo     Baja     0.33       5     CARANGUI     LA CANDELARIA     Medio     Media     0.50                                                                                                    |                               | 3                              | CARANQUI                                     | EL RETORNO                          | Medio                        | Media    | 0.50     |                    |         |          |           |
| 5 CARANQUI LA CANDELARIA Medio Media 0.50                                                                                                    |                               | <u>15</u>                      | CARANQUI                                     | GUAYAGUIL DE PIEDRAS                | Bajo                         | Baja     | 0.33     |                    |         |          |           |
|                                                                                                    |                               | 5                              | CARANQUI                                     | LA CANDELARIA                       | Medio                        | Media    | 0.50     |                    |         |          |           |
| 9 CARANQUI LA FLORESTA Bojo Boja 0.33                                                                                                    |                               | 8                              | CARANQUI                                     | LA FLORESTA                         | Bajo                         | Baja     | 0.33     |                    |         | ~        |           |
|                                                                                                    |                               |                                |                                              |                                     | M                            |          |          | Mi dhe             |         |          | <u>a.</u> |

Aquí se realizará el manejo de la información de barrios, al utilizar symfony, se estandariza también la forma de realizar los procesos, los cuales son:

- Se muestra la información de los barrios.
- Se muestra la información individual si se desea.
- Se puede editar la información que está registrada.
- Se puede realizar nuevos registros.
- Al realizar nuevos registros se comprueba que la información ingresada esta correcta, caso contrario no se puede almacenar dicha información.

#### Manejo de parámetros

| Avalúos y Catastros | s x                        | +                                                         |                                      |                             |                                        |                               |          |           |          |   | 11 |
|---------------------|----------------------------|-----------------------------------------------------------|--------------------------------------|-----------------------------|----------------------------------------|-------------------------------|----------|-----------|----------|---|----|
| Catastro.localhos   | t/modCategoria/sh          | now/id_categoria/1                                        |                                      |                             | V C Buscar                             |                               |          | ☆ 自       | ∔ ♠      | 9 |    |
| Â                   | Gobier<br>Descen<br>San Mi | no Autónomo<br>tralizado Municip<br><b>guel de Ibarra</b> | al                                   | Sin<br>Ava                  | <b>nulación de</b><br>Iúos y Catastros | Valores                       | Cat      | astral    | es       |   |    |
| USUARIO :           | QUINDE ROI                 | DRIGUEZ MARCO ANTONI                                      | 0   ADMINISTRADOR                    |                             |                                        | C                             | AMBIAR C | ONTRASEÑA | SALIF    | 2 |    |
| INICIO<br>USUARIOS  |                            | Parámetros de Inf                                         | fraestructura » <mark>Infor</mark> i | mación                      |                                        |                               |          | Cditar 🕻  | Cancelar |   |    |
| INFRA. MANZAN/      | AS                         | Infraestructura                                           | básica                               | Red Vial                    |                                        | Infraestructura               | Complem  | entaria   |          |   |    |
| INVESTIGACION       | DE MERCADO                 | Aqua Potable                                              | 1.25                                 | Asfalto Vmax                | 1.25                                   | Red telefonica                | 0.50     |           |          |   |    |
| ADMINISTRACIO       | N DE BARRIOS               | Vinax                                                     |                                      | Hormigán Vmax               | 1.25                                   | Asoras Vr                     | 0.25     |           |          |   |    |
| PARAMETROS          |                            | Alcantarillado<br>Vmax                                    | 1.25                                 | Hormigon Vmax               | 1.10                                   | Aceras Vinax                  | 0.25     |           |          |   |    |
| SECTORES HOM        | IOGENEOS                   | Epergia                                                   | 1.00                                 | Adoquín Vmax                |                                        | Bordillos Vmax                |          |           |          |   |    |
| ADMIN MANZAN        | AS                         | Eléctrica Vmax                                            |                                      | Adoquín de Piedra Vmax      | 1.00                                   |                               |          |           |          |   |    |
| SIMULACION          |                            | Alumbrado<br>Público Vinav                                | 0.25                                 | Piedra Vmax                 | 0.63                                   |                               |          |           |          |   |    |
| REPORTES            |                            | Fubico villax                                             |                                      | Lastre Vmax                 | 0.31                                   |                               |          |           |          |   |    |
|                     |                            |                                                           |                                      | Tierra Vmax                 | 0.25                                   |                               |          |           |          |   |    |
|                     |                            | Equipamiento U                                            | Irbano                               | Uso de Suelo                |                                        | Servicios Muni                | cipales  |           |          |   |    |
|                     |                            | Equipamiento<br>urbano Vmax                               | 1.25                                 | Turístico comercial<br>Vmax | 1.25                                   | Recolección de<br>basura Vmax | 0.25     |           |          |   |    |
|                     |                            |                                                           |                                      | Comercial Residencial       | 1.00                                   | Aseo de Calles                | 0.25     |           |          |   |    |

Es donde se muestra los parámetros, que es información que sirve para calcular la ponderación de la manzana en primera instancia, lo que podemos realizar en este módulo es:

- Muestra información de parámetros.
- Editar información, se puede modificar los valores que se muestran. Se tiene restricción en los valores que se ingresan, ya que no pueden ser mayores de los que se muestran, ya que estos son los valores que se tiene como estándar en el proceso de valoración de la propiedad dado por la AME.

#### Administración de sectores homogéneos

| catastro.localhost/modAdm5ecHom |                         |                                              |           |             | V C Buscar                                   |            | ☆自◀                                   | • 🏦     | ę  |
|---------------------------------|-------------------------|----------------------------------------------|-----------|-------------|----------------------------------------------|------------|---------------------------------------|---------|----|
| Gobierr<br>Descen<br>San Mig    | no Ai<br>traliz<br>guel | utónomo<br>ado Municipal<br><b>de Ibarra</b> |           | Sin<br>Aval | n <b>ulación de Valor</b><br>úos y Catastros | es Ca      | tastral                               | es      |    |
| USUARIO : QUINDE ROE            | RIGUE                   | Z MARCO ANTONIO   ADMINISTRADOR              |           |             |                                              | CAMBIAR    | CONTRASEÑA                            | SAL     | IR |
| INICIO                          |                         |                                              |           |             |                                              | -          | 232-01-201-0110-1-2010-01-0-02-02-02- |         |    |
| USUARIOS                        | Adn                     | ninistración de Sectores Homog               | eneos »   |             |                                              | Q Registri | ) de Sectores Hor                     | nogéneo | S  |
| INFRA, MANZANAS                 | ld                      | Denominación                                 | Valor min | Valor max   |                                              |            |                                       |         |    |
|                                 | 1                       | SH1                                          | 39.77     | 45.03       |                                              |            |                                       |         |    |
| INVESTIGACION DE MERCADO        | 2                       | SH2                                          | 31.15     | 35.19       |                                              |            |                                       |         |    |
| ADMINISTRACION DE BARRIOS       | 3                       | SH3                                          | 20.53     | 22.47       |                                              |            |                                       |         |    |
| PARAMETROS                      | 4                       | SH4                                          | 24.22     | 28.86       |                                              |            |                                       |         |    |
|                                 | 5                       | SH5                                          | 14.91     | 19.13       |                                              |            |                                       |         |    |
| SECTORES HOMOGENEOS             | 6                       | SH5                                          |           |             |                                              |            |                                       |         |    |
| ADMIN MANZANAS                  |                         |                                              |           |             |                                              |            |                                       |         |    |
| SIMULACION                      |                         |                                              |           |             |                                              |            |                                       |         |    |
| PEDODIES                        |                         |                                              |           |             |                                              |            |                                       |         |    |
| REPORTES                        |                         |                                              |           |             |                                              |            |                                       |         |    |
|                                 |                         |                                              |           |             |                                              |            |                                       |         |    |
|                                 |                         |                                              |           |             |                                              |            |                                       |         |    |
|                                 |                         |                                              |           |             |                                              |            |                                       |         |    |
|                                 |                         |                                              |           |             |                                              |            |                                       |         |    |
|                                 |                         |                                              |           |             |                                              |            |                                       |         |    |

En la administración de sectores homogéneos se realiza el manejo de la información de los sectores de valor, se tiene las siguientes opciones:

- Se muestra la información de los sectores.
- Se muestra la información individual si se desea.
- Se puede editar la información que está registrada.
- Se puede realizar nuevos registros.
- Se puede modificar la asignación de manzanas por sector.
- Al realizar nuevos registros se comprueba que la información ingresada esta correcta, caso contrario no se puede almacenar dicha información.
- Si se crea un nuevo sector debe registrar manzanas.

#### Administración de manzanas

| catastro.localhost/modAdmMa              | nzana                                                                                                    |                                                                                                 |                                                                    | ⊽ (                                                                | 🗧 🔍 Buscar                                       |                                        | ☆自                                                 | + 🕆         | ¢ |
|------------------------------------------|----------------------------------------------------------------------------------------------------|-------------------------------------------------------------------------------------------------|--------------------------------------------------------------------|--------------------------------------------------------------------|--------------------------------------------------|----------------------------------------|----------------------------------------------------|-------------|---|
| Gob<br>Desc<br>San                       | ierno Autónomo<br>centralizado Munic<br><b>Miguel de Ibarra</b>                                                                              | pal                                                                                             | Si<br>Av                                                           | i <b>mulaci</b><br>alúos y Ca                                      | ón de V<br>atastros                              | alores Ca                              | atastra                                            | les         |   |
| USUARIO : QUINDE                         | RODRIGUEZ MARCO ANTO                                                                                                    | NIO   ADMINISTRADOR                                                                             |                                                                    |                                                                    |                                                  | CAMBI                                  | AR CONTRASEÑA                                      | SALIF       | ł |
| NICIO                                    | 0 aluminiatura al é u                                                                                                    | de Managana a                                                                                   |                                                                    |                                                                    |                                                  |                                        |                                                    |             |   |
| JSUARIOS                                 | Administracion                                                                                                    | de Manzanas »                                                                                   |                                                                    |                                                                    |                                                  |                                        | Registro d                                         | ie Manzanas |   |
| NFRA. MANZANAS<br>NVESTIGACION DE MERCAI | O Seleccione Parro                                                                                                    | quia CARANQUI                                                                                   |                                                                    |                                                                    |                                                  |                                        |                                                    |             |   |
| ADMINISTRACION DE BARRI                  | 0S Buscar                                                                                                    |                                                                                                 |                                                                    |                                                                    |                                                  |                                        |                                                    |             |   |
| PARAMETROS                               |                                                                                                    |                                                                                                 |                                                                    |                                                                    |                                                  |                                        |                                                    |             |   |
| SECTORES HOMOGENEOS                      | Clave                                                                                                    | Barrio                                                                                          | Sector Homogéneo                                                   | Sector Catastral                                                   | Nro. Predios                                     | Nro. Predios Edifica                   | a Nro. Manzana                                     |             |   |
| JECTORES HOMOGENEOS                      | 100101010208                                                                                                    | 4 ESQUINAS                                                                                      | SH1                                                                | 2                                                                  | 44                                               | 32                                     | 08                                                 | ~           |   |
| ADMIN MANZANAS                           | <u>100101010211</u>                                                                                                    | 4 ESQUINAS                                                                                      | SH1                                                                | 2                                                                  | 22                                               | 19                                     | 11                                                 |             |   |
| SIMULACION                               | 100101010212                                                                                                    | 4 ESQUINAS                                                                                      | SH1                                                                | 2                                                                  | 23                                               | 22                                     | 12                                                 |             |   |
|                                          | 100101010213                                                                                                    | CARANQUI                                                                                        | SH1                                                                | 2                                                                  | 25                                               | 20                                     | 13                                                 |             |   |
| VED OD TEC                               |                                                                                                    |                                                                                                 | SH3                                                                | 2                                                                  | 23                                               | 10                                     | 17                                                 | <b>1</b>    |   |
| REPORTES                                 | 100101010217                                                                                                    | CARANGUI                                                                                        |                                                                    |                                                                    |                                                  |                                        |                                                    |             |   |
| REPORTES                                 | <u>100101010217</u><br>100101010218                                                                                                    | CARANGUI                                                                                        | SH4                                                                | 2                                                                  | 30                                               | 7                                      | 18                                                 |             |   |
| REPORTES                                 | 100101010217<br>100101010218<br>100101010219                                                                                                 | CARANGUI<br>CARANGUI<br>CARANGUI                                                                | SH4<br>SH5                                                         | 2<br>2                                                             | 30<br>17                                         | 0                                      | 18<br>19                                           |             |   |
| REPORTES                                 | 100101010217<br>100101010218<br>100101010219<br>100101010223                                                                                 | CARANGUI<br>CARANGUI<br>CARANGUI<br>CARANGUI                                                    | SH4<br>SH5<br>SH2                                                  | 2<br>2<br>2                                                        | 30<br>17<br>9                                    | 7<br>0<br>8                            | 18<br>19<br>23                                     |             |   |
| EPORTES                                  | 100101010217<br>100101010218<br>100101010219<br>100101010223<br>100101010224                                                                 | CARANGU<br>CARANGU<br>CARANGU<br>CARANGU<br>CARANGU                                             | SH4<br>SH5<br>SH2<br>SH2                                           | 2<br>2<br>2<br>2                                                   | 30<br>17<br>9<br>12                              | 7<br>0<br>8<br>8                       | 18<br>19<br>23<br>24                               |             |   |
| EPORTES                                  | 100101010217<br>100101010218<br>100101010219<br>100101010223<br>100101010224<br>100101010225                                                 | CARANGU<br>CARANGU<br>CARANGU<br>CARANGU<br>CARANGU                                             | SH4<br>SH5<br>SH2<br>SH2<br>SH2<br>SH2                             | 2<br>2<br>2<br>2<br>2<br>2                                         | 30<br>17<br>9<br>12<br>12                        | 7<br>0<br>8<br>8<br>10                 | 18<br>19<br>23<br>24<br>25                         |             |   |
| EPORTES                                  | 100101010217<br>100101010218<br>100101010219<br>100101010223<br>100101010223<br>100101010223<br>100101010237                                 | CARANGUI<br>CARANGUI<br>CARANGUI<br>CARANGUI<br>CARANGUI<br>CARANGUI                            | SH4<br>SH5<br>SH2<br>SH2<br>SH2<br>SH2<br>SH2                      | 2<br>2<br>2<br>2<br>2<br>2<br>2                                    | 30<br>17<br>9<br>12<br>12<br>12<br>15            | 7<br>0<br>8<br>8<br>10<br>7            | 18<br>19<br>23<br>24<br>25<br>37                   |             |   |
| EPORTES                                  | 100101010217<br>100101010218<br>100101010219<br>100101010223<br>100101010224<br>100101010225<br>100101010225<br>100101010237                 | CARANGUI<br>CARANGUI<br>CARANGUI<br>CARANGUI<br>CARANGUI<br>CARANGUI<br>CARANGUI                | SH4<br>SH5<br>SH2<br>SH2<br>SH2<br>SH2<br>SH2<br>SH4               | 2<br>2<br>2<br>2<br>2<br>2<br>2<br>2<br>2<br>2                     | 30<br>17<br>9<br>12<br>12<br>15<br>9             | 7<br>0<br>8<br>8<br>10<br>7<br>4       | 18<br>19<br>23<br>24<br>25<br>37<br>41             |             |   |
| REPORTES                                 | 100101010217<br>100101010218<br>100101010218<br>100101010223<br>100101010224<br>100101010225<br>100101010237<br>100101010245                 | CARANGU<br>CARANGU<br>CARANGU<br>CARANGU<br>CARANGU<br>CARANGU<br>CARANGU<br>CARANGU            | SH4<br>SH5<br>SH2<br>SH2<br>SH2<br>SH2<br>SH2<br>SH4<br>SH2        | 2<br>2<br>2<br>2<br>2<br>2<br>2<br>2<br>2<br>2<br>2                | 30<br>17<br>9<br>12<br>12<br>12<br>15<br>9<br>19 | 7<br>0<br>8<br>8<br>10<br>7<br>4<br>10 | 18<br>19<br>23<br>24<br>25<br>37<br>41<br>45       |             |   |
| REPORTES                                 | 100101010217<br>100101010218<br>100101010218<br>100101010224<br>100101010225<br>100101010225<br>100101010237<br>100101010241<br>100101010246 | CARANGU<br>CARANGU<br>CARANGU<br>CARANGU<br>CARANGU<br>CARANGU<br>CARANGU<br>CARANGU<br>CARANGU | SH4<br>SH5<br>SH2<br>SH2<br>SH2<br>SH2<br>SH2<br>SH4<br>SH2<br>SH2 | 2<br>2<br>2<br>2<br>2<br>2<br>2<br>2<br>2<br>2<br>2<br>2<br>2<br>2 | 30<br>17<br>9<br>12<br>12<br>15<br>9<br>19<br>5  | 7<br>0<br>8<br>10<br>7<br>4<br>10<br>6 | 18<br>19<br>23<br>24<br>25<br>37<br>41<br>45<br>46 |             |   |

Aquí se realizará el manejo de la información de manzanas, al utilizar symfony, se estandariza también la forma de realizar los procesos, los cuales son:

- Se muestra la información de las manzanas.
- Se muestra la información individual si se desea.
- Se puede editar la información que está registrada.
- Se puede realizar nuevos registros.
- Al realizar nuevos registros se comprueba que la información ingresada esta correcta, caso contrario no se puede almacenar dicha información.

#### Simulación

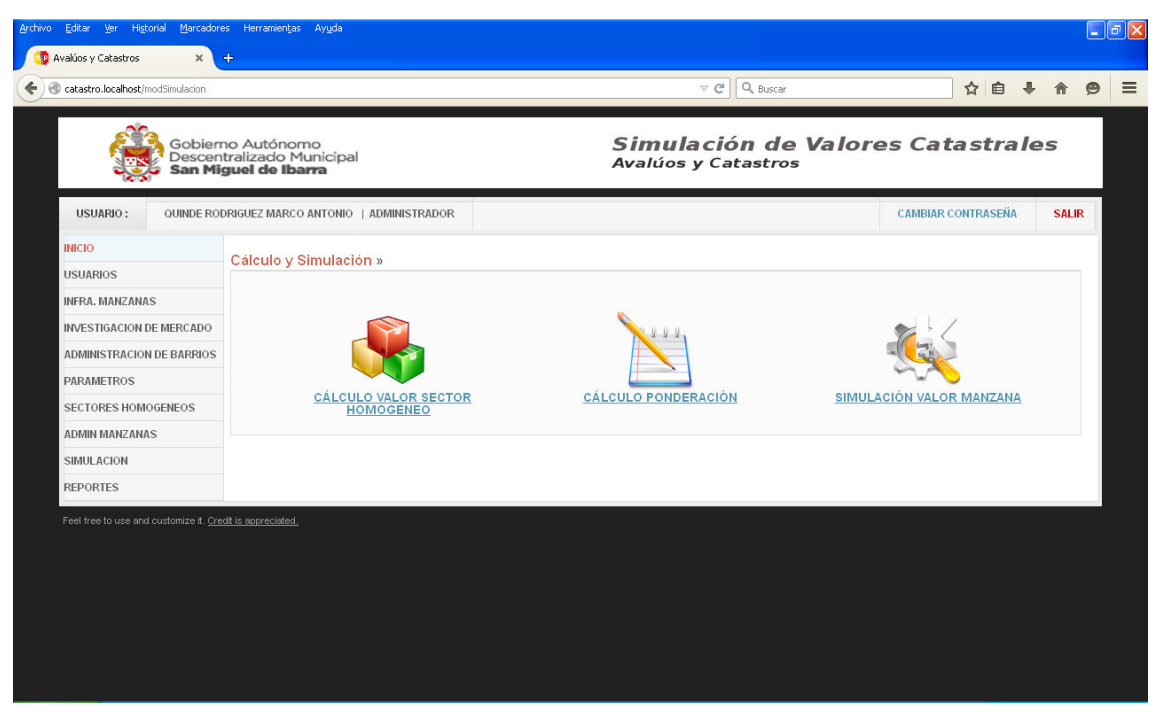

Se muestra las opciones que tiene este módulo que son: cálculo valor sector, cálculo ponderación y simulación.

| Gobierr<br>Descent<br>San Mig | no Autó<br>tralizada<br><b>guel de</b> | nomo<br>o Municipal<br>Ibarra |           | Simu<br>Avalúos | lación de Valor<br>s y Catastros | es Catastral       | es       |
|-------------------------------|----------------------------------------|-------------------------------|-----------|-----------------|----------------------------------|--------------------|----------|
| USUARIO : QUINDE ROD          | RIGUEZ MA                              | IRCO ANTONIO   ADMINIST       | RADOR     |                 |                                  | CAMBIAR CONTRASEÑA | SAUR     |
| INICIO                        | Colouis                                | Valor Sector Homo             | téneo a   |                 |                                  |                    | Constant |
| USUARIOS                      | outouro                                | - taret sector fromos         | ,         |                 |                                  |                    |          |
| INFRA, MANZANAS               | Selec                                  | cione Sector Homogéneo:       | SH1 💌     |                 |                                  |                    |          |
| INVESTIGACION DE MERCADO      | E                                      | jocutor                       |           |                 |                                  |                    |          |
| ADMINISTRACION DE BARRIOS     | Hro.                                   | X (DATOS ORDEHADOS)           | FECUENCIA | X * FRECUENCIA  |                                  |                    |          |
| PARAMETROS                    | 1                                      | 47.50                         | 1         | 47.5            |                                  |                    |          |
| SECTORES HOMOGENEOS           | 2                                      | 43.64                         | 1         | 43.64           |                                  |                    |          |
|                               | 3                                      | 41.67                         | 1         | 41.67           |                                  |                    |          |
| ADMIN MANZANAS                | 4                                      | 41.44                         | 1         | 41.44           |                                  |                    |          |
| SIMULACION                    | 5                                      | 37.74                         | 1         | 37.74           |                                  |                    |          |
| REPORTES                      |                                        | SUMATORIAS                    | 5         | 211.99          |                                  |                    |          |
|                               |                                        |                               |           |                 |                                  |                    |          |
|                               |                                        |                               |           |                 |                                  |                    |          |
|                               |                                        |                               |           |                 |                                  |                    |          |
|                               |                                        |                               |           |                 |                                  |                    |          |
|                               |                                        |                               |           |                 |                                  |                    |          |
|                               |                                        |                               |           |                 |                                  |                    |          |

#### Cálculo de valor de sector homogéneo

En esta página se puede realizar el cálculo del sector homogéneo, esto para verificar las operaciones estadísticas realizadas y donde se muestran los resultados.

#### Cálculo ponderación

| San Migue                 | lizad    | o Municip                    |       |              |              |               |              |              |              |              |              |              |              |              |              |              | -        |   |
|---------------------------|----------|------------------------------|-------|--------------|--------------|---------------|--------------|--------------|--------------|--------------|--------------|--------------|--------------|--------------|--------------|--------------|----------|---|
|                           |          | Ibarra                       | al    |              |              |               |              | Ava          | úos y        | Catas        | stros        |              |              |              |              |              |          | ĺ |
| USUARIO: QUINDE RODRIGO   | UEZ M    | ARCO ANTONI                  | 0   # | DMINIS       | TRADOR       |               |              |              |              |              |              |              | CAME         | BIAR CONTR   | RASEÑA       | SALIP        |          |   |
| INICIO                    |          |                              |       |              |              |               |              |              |              |              |              |              |              |              |              |              |          |   |
| USUARIOS                  | alculo   | o Ponderad                   | cion  | »            |              |               |              |              |              |              |              |              |              | 🕮 Exporta    | r a Excel 😡  | Cancelar     | <u>-</u> |   |
| 03041403                  |          |                              |       |              | 01.11        |               | 12120        |              |              |              |              |              |              |              |              |              |          |   |
| INFRA. MANZANAS           | Selec    | cione Sector I               | ното  | geneo:       | SHI          |               | ~            |              |              |              |              |              |              |              |              |              |          |   |
| INVESTIGACION DE MERCADO  | E        | Ejecutar                     |       |              |              |               |              |              |              |              |              |              |              |              |              |              |          |   |
| ADMINISTRACION DE BARRIOS | Nro.     | Clave Mz                     | ld SH | Agua         | Alcantaril   | l: Energía Ek | Alumbrad     | Red Teléfo   | Aceras       | Bordillos    | Red Vial     | Uso de Su    | T. Infraest  | Densidad     | Equipamie    | Pond. B      |          |   |
| PARAMETROS                | 3        | 100101010211                 | 1     | 0.75         | 1.25         | 1.25          | 1.00         | 0.25         | 0.50         | 0.25         | 0.25         | 1.10         | 6.60         | 0.50         | 0.87         | 0.50 🔺       |          |   |
| SECTORES HOMOGENEOS       | 4        | 100101010212                 | 1     | 0.75         | 1.25         | 1.25          | 1.00         | 0.25         | 0.50         | 0.25         | 0.25         | 1.10         | 6.60         | 0.50         | 0.82         | 0.50         |          |   |
| SECTORES HOMOULNEUS       | 5        | 100101010213                 | 1     | 0.75         | 1.25         | 1.25          | 1.00         | 0.25         | 0.50         | 0.13         | 0.13         | 0.68         | 5.93         | 0.33         | 1.11         | 0.50         |          |   |
| ADMIN MANZANAS            | 6        | 100101010214                 | 1     | 0.75         | 1.25         | 1.25          | 1.00         | 0.19         | 0.50         | 0.13         | 0.13         | 0.68         | 5.86         | 0.50         | 0.96         | 0.50         |          |   |
| SIMULACION                | 7        | 100101010236                 | 1     | 0.75         | 1.25         | 1.25          | 1.00         | 0.25         | 0.50         | 0.25         | 0.25         | 1.10         | 6.60         | 0.50         | 1.06         | 0.50         |          |   |
| PEDODIEC                  | 8        | 100101010256                 | 1     | 0.75         | 1.25         | 1.25          | 1.00         | 0.25         | 0.50         | 0.19         | 0.19         | 1.10         | 6.48         | 0.17         | 0.63         | 0.50         |          |   |
| REPORTES                  | 9        | 100101010310                 | 1     | 0.75         | 1.25         | 1.25          | 1.00         | 0.25         | 0.50         | 0.25         | 0.25         | 1.10         | 6.60         | 0.50         | 0.63         | 0.50         |          |   |
|                           | 10       | 100101010311                 | 1     | 0.75         | 1.25         | 1.25          | 1.00         | 0.25         | 0.50         | 0.25         | 0.25         | 1.10         | 6.60         | 0.33         | 0.63         | 0.50         |          |   |
|                           | 11       | 100101010312                 | 1     | 0.75         | 1.25         | 1.25          | 1.00         | 0.25         | 0.50         | 0.25         | 0.25         | 1.10         | 6.60         | 0.33         | 0.67         | 0.50         |          |   |
|                           | 12       | 100101010313                 | 1     | 0.75         | 1.25         | 1.25          | 1.00         | 0.25         | 0.50         | 0.25         | 0.25         | 1.10         | 6.60         | 0.33         | 0.67         | 0.50         |          |   |
|                           | 13       | 100101010314                 | 1     | 0.75         | 1.25         | 1.25          | 1.00         | 0.25         | 0.50         | 0.25         | 0.25         | 1.10         | 6.60         | 0.17         | 0.67         | 0.50         |          |   |
|                           | 14       | 100101010315                 | 1     | 0.75         | 1.25         | 1.25          | 1.00         | 0.25         | 0.50         | 0.25         | 0.25         | 1.10         | 6.60         | 0.50         | 0.63         | 0.50         |          |   |
|                           | 15       | 100101010316                 | 1     | 0.75         | 1.25         | 1.25          | 1.00         | 0.25         | 0.50         | 0.25         | 0.25         | 1.10         | 6.60         | 0.50         | 0.53         | 0.50         |          |   |
|                           | 16       | 100101010317                 | 1     | 0.75         | 1.25         | 1.25          | 1.00         | 0.25         | 0.50         | 0.19         | 0.19         | 0.98         | 6.36         | 0.33         | 1.06         | 0.50 🧹       |          |   |
|                           | <        |                              |       |              |              |               |              |              |              |              |              |              |              |              |              | >            |          |   |
|                           | 15<br>16 | 100101010316<br>100101010317 | 1     | 0.75<br>0.75 | 1.25<br>1.25 | 1.25<br>1.25  | 1.00<br>1.00 | 0.25<br>0.25 | 0.50<br>0.50 | 0.25<br>0.19 | 0.25<br>0.19 | 1.10<br>0.98 | 6.60<br>6.36 | 0.50<br>0.33 | 0.53<br>1.06 | 0.50<br>0.50 |          |   |

Nos muestra los valores de infraestructura de manzana, ya sea por sector individualmente o todos los sectores que se hayan establecido. El proceso a seguir es:

- Seleccionamos el sector o seleccionamos todos.
- Ejecutar, para que se realice las operaciones y se muestre el resultado.
- El resultado podemos exportar a un archivo formato Excel, donde se muestran estos resultados.

#### Simulación

| catastro.localhost/modSimulacion/ge | nValSH                                |                                        |                    |                | ⊽ C <sup>e</sup> Q, Buscar                | ☆自                 | + ^        |
|-------------------------------------|---------------------------------------|----------------------------------------|--------------------|----------------|-------------------------------------------|--------------------|------------|
| Gobier<br>Descer<br>San Mi          | no Autó<br>tralizad<br><b>guel de</b> | onomo<br>lo Municipal<br><b>Ibarra</b> |                    | Simu<br>Avalúc | l <b>lación de Va</b> l<br>os y Catastros | lores Catastra     | les        |
| USUARIO : QUINDE RO                 | DRIGUEZ M                             | ARCO ANTONIO   ADMI                    | NISTRADOR          |                |                                           | CAMBIAR CONTRASEÑA | SALIR      |
| INICIO                              | Salaaa                                | ián Saatar Hamas                       | iánac » Simulación |                |                                           |                    | O Consolar |
| USUARIOS                            | Select                                | Ion Sector Homog                       | Jeneo » Sinuacion  |                |                                           |                    | Cancelar   |
| INFRA. MANZANAS                     | Id                                    | Denominación                           | Valor Min          | Valor Max      | Ingreso Valor                             |                    |            |
| INVESTIGACION DE MERCADO            | 1                                     | SH1                                    | 39.77              | 45.03          |                                           |                    |            |
| ADMINISTRACION DE BARRIOS           | 2                                     | SH2                                    | 31.15              | 35.19          |                                           |                    |            |
| PARAMETROS                          | 3                                     | SH3                                    | 20.53              | 22.47          |                                           |                    |            |
| SECTORES HOMOGENEOS                 | 4                                     | SH4                                    | 24.22              | 28.86          |                                           |                    |            |
| ADMIN MANZANAS                      | 6                                     | SH5                                    |                    |                |                                           |                    |            |
| SIMULACION                          | 5                                     | SH5                                    | 14.91              | 19.13          |                                           |                    |            |
| REPORTES                            |                                       |                                        |                    |                |                                           |                    |            |
|                                     |                                       |                                        |                    |                |                                           |                    |            |
|                                     |                                       |                                        |                    | aliminat       |                                           |                    |            |
|                                     |                                       | Simular                                |                    |                |                                           |                    |            |
|                                     |                                       |                                        |                    |                |                                           |                    |            |
|                                     |                                       |                                        |                    |                |                                           |                    |            |

Es el resultado de las dos operaciones anteriores, el cálculo de valor de sector y el cálculo de ponderación. En este podemos ingresar el valor de cada sector homogéneo de acuerdo a rango calculado para posteriormente realizar la simulación. Después de lo cual nos muestra los resultados de los valores que tienen por cada manzana y los mismos también podemos exportar a un archivo Excel.